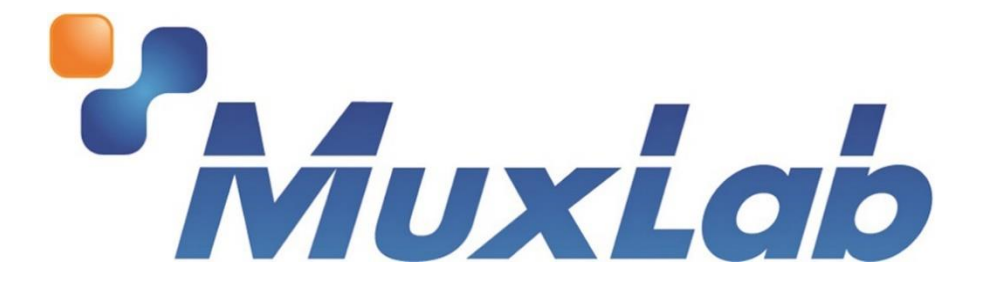

# DigiSign Plus CMS & 4K Digital Signage Player Plus User Manual

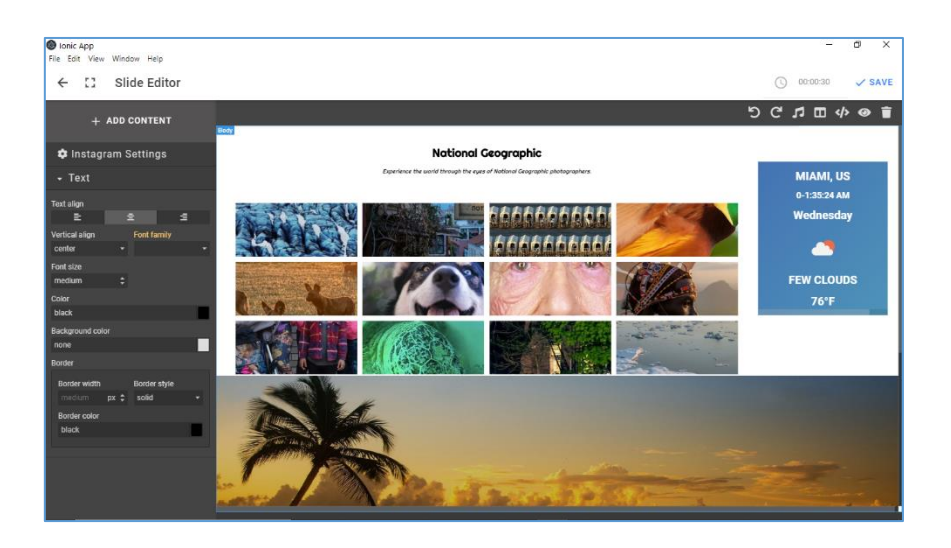

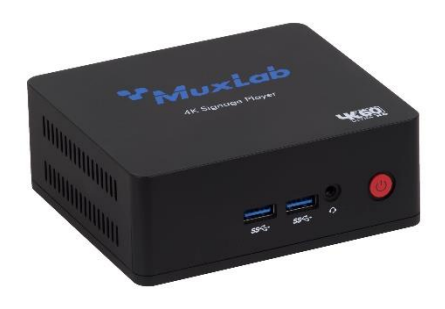

# **Table of Contents**

| 1. | Proc  | luct Overview                                            | .3 |
|----|-------|----------------------------------------------------------|----|
| 2. | Usir  | ng the DigiSign Plus CMS                                 | .3 |
|    | 2.1   | Apply for an API key                                     | .3 |
|    | 2.2   | Adding your First New User Account                       | .3 |
|    | 2.3   | Login to DigiSign Plus CMS                               | .4 |
|    | 2.4   | Creating and Managing Signage Players and Player Groups  | .4 |
|    | 2.4.  | Adding Signage Players via Autodiscovery                 | .5 |
|    | 2.4.2 | 2 Adding Signage Players Manually                        | .5 |
|    | 2.4.3 | 3 Editing and Deleting a Signage Player                  | .6 |
|    | 2.4.4 | 4 Creating Player Groups and Adding Players to the Group | .6 |
|    | 2.4.  | 5 Signage Player Recovery (Unpairing)                    | .7 |
|    | 2.4.0 | 5 Signage Player Firmware Update Process                 | .8 |
|    | 2.5   | Creating and Arranging Slide Content                     | .9 |
|    | 2.5.  | Adding and Configuring a Slide                           | .9 |
|    | 2.5.2 | 2 Playing a Slide Directly                               | 16 |
|    | 2.5.3 | 3 Creating a Playlist                                    | 17 |
|    | 2.5.4 | 4 Playing a Playlist Directly                            | 18 |
|    | 2.6   | Creating and Managing Schedules                          | 19 |
|    | 2.6.  | Creating a Schedule for a Player and Publishing          | 19 |
|    | 2.6.2 | 2 Creating a Schedule for a Player Group and Publishing  | 21 |
|    | 2.7   | Managing Users                                           | 23 |
|    | 2.7.  | I Import API key                                         | 23 |
|    | 2.7.2 | 2 Add a New User                                         | 23 |
|    | 2.7.3 | 3 Edit a User Account                                    | 24 |
|    | 2.7.4 | 4 Add a New User Role                                    | 25 |
|    | 2.8   | Settings                                                 | 26 |
|    | 2.8.  | I General                                                | 26 |
|    | 2.8.2 | 2 Security                                               | 27 |
|    | 2.8.3 | 3 Software license                                       | 27 |
|    | 2.9   | Proof of play (Not supported in Lite version)            | 28 |
|    | 2.9.  | 1 New customer                                           | 28 |
|    | 2.9.2 | 2 Add a tag to a slide                                   | 28 |
|    | 2.9.3 | 3 Generate a report                                      | 30 |
| 3. | Trou  | ibleshooting                                             | 31 |
| 4. | App   | endix – API                                              | 32 |
|    |       |                                                          |    |

#### 1. Product Overview

The DigiSign Plus CMS (Content Management System) works with the 4K Digital Signage Player Plus (model 500789) and allows users to easily create, arrange, manage, and schedule Video, Images, Audio, and HTML content from a variety of sources, including content streaming via an H.264/H.265 codec over a local Ethernet network, the Internet, and internal memory. The system supports numerous widgets including RSS feeds, Instagram feeds, Text Tickers, Clocks, Stocks, Exchanges, Weather info, Maps, to name a few. The system supports Multiview layouts, including Picture-In-Picture (PIP) and the ability to create a schedule of up to 1 year or more of content in advance. The user can then publish the signage content and schedule to the 4K Digital Signage Players distributed throughout your network and displayed on the connected TVs.

The DigiSign Plus CMS makes this process quick and easy with a powerful and intuitive workflow, that allows even a novice to be up and running in no time. This manual takes you through the steps of creating and managing your signage content via the Digisign Plus CMS software and the distributed 4K Digital Signage Players.

### 2. Using the DigiSign Plus CMS

This section describes the basic workflow to create, arrange, manage, schedule, and publish Digital Signage content.

The typical workflow consists of the following steps:

- 1. Apply for an API key (as needed)
- 2. Adding your First New User Account (as needed)
- 3. Login to DigiSign Plus CMS
- 4. Creating and Managing Signage Players and Player Groups
- 5. Creating and Arranging Slide Content
  - 6. Creating and Managing Schedules and Publishing Content to Digital Signage Players

#### 2.1 Apply for an API key

This operation is required once, for more details please refer to section 2.7.1

#### 2.2 Adding your First New User Account

If this is the first time you are running DigiSign Plus CMS, a new user should be created, see figure below.

To create a new user, following these steps:

- Enter your email address and password. Then enter your password again.
- 2. Record your password in a safe place and then click on: "I coped the password to a safe place"

3. Press the "NEXT" button, and then press the "DONE" button on the following page.

| DigiSign Plus<br>File Edit View Window Help |                                                                                                    | - | × |
|---------------------------------------------|----------------------------------------------------------------------------------------------------|---|---|
| Login                                       |                                                                                                    |   |   |
|                                             | Setup & Welcome 1/2                                                                                               |   |   |
|                                             | Welcome to DigISign Plus! Let's start by creating your account.                                                   |   |   |
|                                             | Email<br>yu 100@gmail.com<br>Password<br>Confirm Password                                                         |   |   |
|                                             | Important: This admin account is the only way to recover your data in the event you lose access to this computer. |   |   |
|                                             | Copied the password to a safe place 3                                                                             |   |   |
|                                             |                                                                                                    |   |   |

#### 2.3 Login to DigiSign Plus CMS

Any user with an account can login by entering the user email address and password, and then clicking the "LOGIN" button, as shown in the figure below. If you forgot your password, press on "Forgot?" and follow the on screen instructions.

| DigiSign Plus     File Edit View Window Help |                                            | - 0 | × |
|----------------------------------------------|--------------------------------------------|-----|---|
| Login                                        |                                            |     |   |
|                                              |                                            |     |   |
|                                              | Please log in with your account<br>Forgot? |     |   |
|                                              | Email                                      |     |   |
|                                              | Password                                   |     |   |
|                                              |                                            |     |   |
|                                              |                                            |     |   |
|                                              |                                            |     |   |
|                                              |                                            |     |   |
|                                              |                                            |     |   |

#### 2.4 Creating and Managing Signage Players and Player Groups

Once logged in, you may add one or more 500789 units either manually (IP address must be known), or by doing an autodiscovery.

Start by going to the "Units" page by pressing on the "Units" tab on the far left of the main screen. This page allows units to be created, configured, managed, grouped, and delated.

#### 2.4.1 Adding Signage Players via Autodiscovery

Select the "Units" tab near the top of the "Units" page, then press the "AUTODISCOVER" button to automatically discover any Digital Signage Players (model 500789) on the network. Once no further units have been discovered for about 30 seconds, you may select any of the discovered units and stop the process by pressing "SAVE", see figure below. If you allow the system to continue the discovery process, it will stop automatically once no further units are discovered for a set amount of time. Again, select any of the discovered units and press the "SAVE" button to complete the process.

Then edit the unit and set the time zone, and then "Save" and "Synchronize" to end the process.

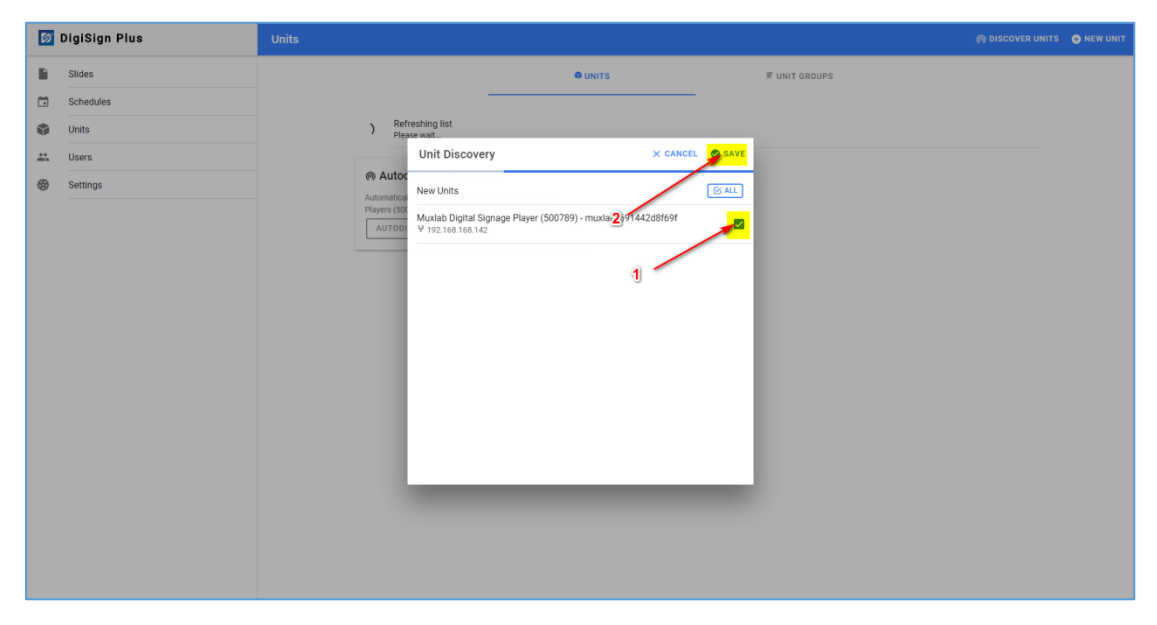

Note: For lite version of CMS, up to 2 units in total can be added.

#### 2.4.2 Adding Signage Players Manually

Select the "Units" tab near the top of the "Units" page, then press on "NEW UNIT" at the top right of the screen to add a new unit manually.

Under the "GENERAL" tab enter the following required information:

- Unit Name: Name of the player (e.g. Lobby)
- DEVICE ID: This info is displayed on the TV connected to the unit.

Under the "NETWORK" tab enter the following required information:

• IP address: This info is displayed on the TV connected to the unit.

94-000954-B / SE-000954-B

- Mask address
- Default gateway

Then press the "SAVE" button to complete the process.

Then edit the unit and set the time zone, and then "Save" and "Synchronize" to end the process.

#### 2.4.3 Editing and Deleting a Signage Player

Units that have been added may be edited or delated by pressing the "Edit" icon or "Delete" icon respectively under the Units subsection, see figure below.

| Ø | DigiSign Plus | Units A DISCOVER UNITS                                                                                      |  |
|---|---------------|----------------------------------------------------------------------------------------------------|--|
|   | Slides        | ● UNITS IF UNIT GROUPS                                                                                      |  |
|   | Schedules     |                                                                                                    |  |
| ۷ | Units         | Just Added                                                                                                  |  |
|   | Users         | Muxlab Digital Signage Player (500789) - muxlab_69144288699<br>¥192.168.142                                 |  |
| ۲ | Settings      |                                                                                                    |  |
|   |               | Autodiscover your units     Automically is an your network for Mule     Players (300789)     AutoDiscover @ |  |
|   |               |                                                                                                    |  |
|   |               |                                                                                                    |  |
|   |               |                                                                                                    |  |
|   |               |                                                                                                    |  |
|   |               |                                                                                                    |  |
|   |               |                                                                                                    |  |

#### 2.4.4 Creating Player Groups and Adding Players to the Group

You may create a Unit Group and add units to that group. Actions performed on a given group will affect each unit within the group. This is an efficient way of managing several units that need to be affected in an identical manner.

To create a new unit group and assign units to the group, following these steps:

- 1. Click "Units" on the left of the main page.
- 2. Click the "UNIT GROUPS" tab near the top of the units page.
- 3. Click the "NEW GROUP" button.
- 4. Click on the units to be added to the new group.
- 5. Press the "SAVE" button.
- 6. Input the new group name.
- 7. Press the "OK" button to confirm.

| 🔯 DigiSign Plus                                                                                               | Units Onew Group                                                                                                    |
|----------------------------------------------------------------------------------------------------|----------------------------------------------------------------------------------------------------|
| Sildes                                                                                                    | e units and coops 2                                                                                                    |
| <ul> <li>States</li> <li>Schedules</li> <li>Units</li> <li>Units</li> <li>Utiers</li> <li>Settings</li> </ul> | Image: Create your first group     CANCIL     SAVE       Add Unit Group     CANCIL     SAVE       Muxtab Digital Signage Player (500789) - muxtab_691442d8f69f     Cancil       Mame your group     6       goup1     CANCIL |
|                                                                                                    |                                                                                                    |

#### 2.4.5 Signage Player Recovery (Unpairing)

If during the discovery process a Signage Player is not paired correctly, or if a unit needs to be unpaired to be re-discovered and repaired, then follow the steps below.

Steps 1, 2 & 3 are to discover and pair one or more units.

- 1. Click "Units" on the left of the main page, and then click on the "DISCOVER UNITS" tab near the top of the units page.
- 2. Select the discovered unit(s).
- 3. Click "save".

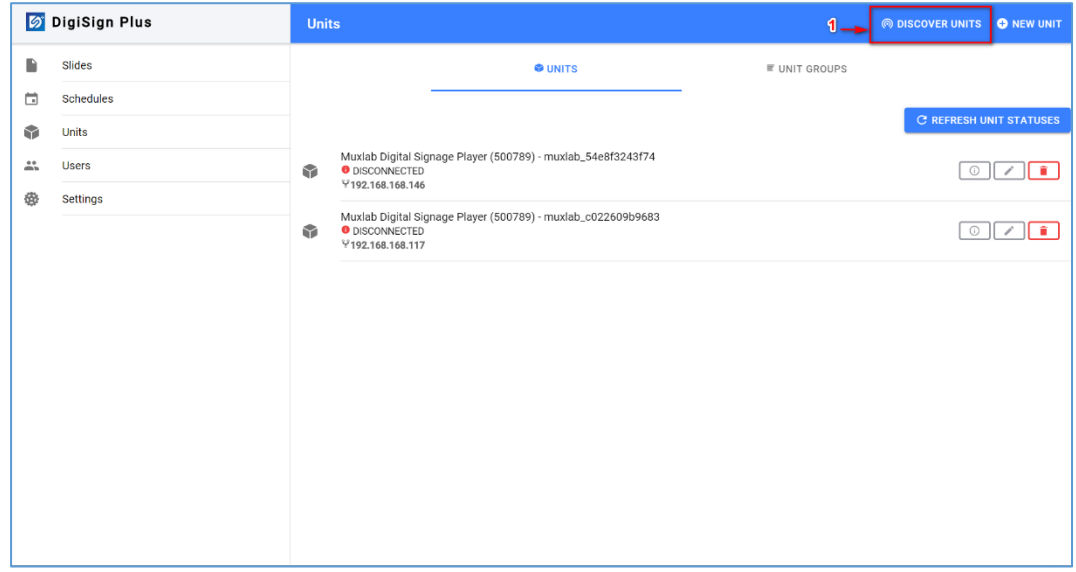

Note: For lite version of CMS, up to 2 units in total can be discovered.

| Slides<br>Schedules<br>Units<br>Users<br>Settings | ( | Unit Discovery       3 × CANEL       SAVE         New Units       SAVE         Muxlab Digital Signage Player (500789) - muxlab_05901a8a6fc1 |  |
|---------------------------------------------------|---|----------------------------------------------------------------------------------------------------|--|
|                                                   | Ŷ | ¥ 192.168.168.142                                                                                                    |  |

If discovery fails or if you need to unpair a unit for any reason, then:

4. Click on "RECOVER UNITS" to recover the unit(s) in question, so that they may be discovered and paired again as needed.

| 🔯 DigiSign Plus |                                                      | Units |                                                                                                    |  |               | 🌀 DISCOVER UNITS 🔂                          |          |
|-----------------|------------------------------------------------------|-------|----------------------------------------------------------------------------------------------------|--|---------------|---------------------------------------------|----------|
|                 | DigiSign Plus  Siides Schedules Units Users Settings |       | LS<br>Muxiab Digital Signage Player (500789) - muxiab_54e8f3243f74<br>• DisCONNECTED<br>V192.168.168.146<br>Muxiab Digital Signame Diseaser (500780) - muxiab_54e8f3243f74<br>• DisCONNECTED<br>V192.168.168.117<br>Recovery Units?<br>Some units failed to get paired.<br>Do you want to try and reset<br>their passwords and try again?<br>CANCEL RECOVER UNITS |  | E UNIT GROUPS | DISCOVER UNITS     C     REFRESH UNIT     O | NEW UNIT |
|                 |                                                      |       |                                                                                                    |  |               |                                             |          |

#### 2.4.6 Signage Player Firmware Update Process

To update the Firmware of one or more 4K Signage Player Plus units (500789), please follow the below steps:

- 1. Click "Units" on the left of the main page.
- 2. Click the "UNITS" tab near the top of the units page.
- 3. Select to update one specific unit or all units:
  - a. The user can update all units.
  - b. Or the user can update specified units.

| 🔯 DigiSign Plus | Units                                                                                                    | 🔊 DISCOVER UNITS 🔹 NEW UNIT               |
|-----------------|----------------------------------------------------------------------------------------------------|-------------------------------------------|
| Slides          | 2 • UNITS                                                                                                    | ■ UNIT GROUPS                             |
| Schedules       |                                                                                                    | 3.a) O UPDATE ALL C REFRESH UNIT STATUSES |
| Users           | Muxlab Digital Signage Player (500789) - muxlab_54e8f3243f74                                                                                                    | FIRMWARE UPDATE 0.1.1                     |
| 🚭 Settings      | <ul> <li>Introduction in the interview of the interview of the intervi</li></ul> | 3.b                                       |
|                 | T 192.108.108.142                                                                                                    |                                           |
|                 |                                                                                                    |                                           |
|                 |                                                                                                    |                                           |
|                 |                                                                                                    |                                           |
|                 |                                                                                                    |                                           |
|                 |                                                                                                    |                                           |
|                 |                                                                                                    |                                           |

#### 2.5 Creating and Arranging Slide Content

#### 2.5.1 Adding and Configuring a Slide

Follow these steps to add a slide:

- 1. Click "Slides" on the far left of the main page, and then click on "SLIDES" near the top of the "Slides" page.
- 2. Click "NEW SLIDE" to create a new project.

| 6  | DigiSign Plus | Slides                   | 🗇 KEYWORD DICTIONARY 🕂 NEW SLIDE |
|----|---------------|--------------------------|----------------------------------|
|    | Slides 1      | SLIDES                   | E PLAYLISTS                      |
| Ċ. | Schedules     |                          |                                  |
| •  | Units         | Create your first slide! | 1                                |
|    | Users         | NEW SLIDE                | 2                                |
| \$ | Settings      |                          |                                  |
|    |               |                          |                                  |
|    |               |                          |                                  |
|    |               |                          |                                  |
|    |               |                          |                                  |
|    |               |                          |                                  |
|    |               |                          |                                  |

Follow these steps to edit and save a slide:

3. Drag and drop widget(s) on the far left to the working canvas on the right. Multiple widgets may be arranged on any given canvas and may even be overlapped.

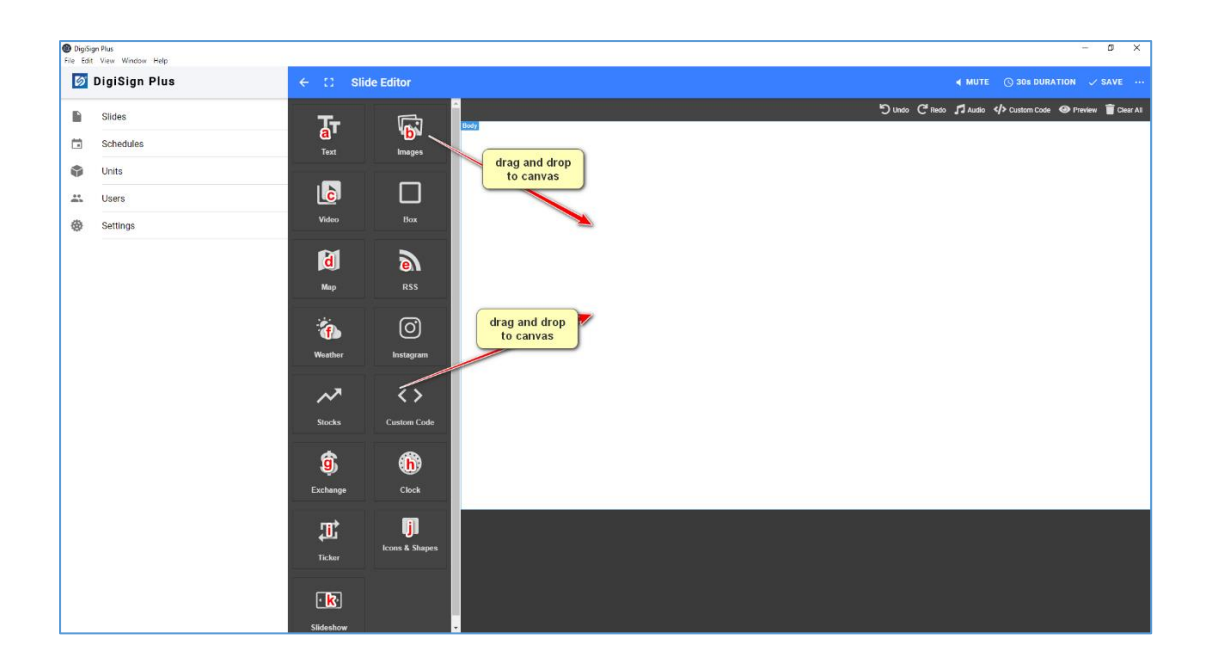

- 4. Position and size the widgets as needed on the canvas and enter any needed information.
- 5. Edit/configure slide:
  - a. Add/remove music
  - b. Mute/unmute music
  - c. Set duration of slide
  - d. Add/remove widget(s) from canvas
  - e. Add custom code
  - f. Preview slide
- 6. Save slide (make sure to save the slide before exiting)

| DigiSign Plus<br>File Edit View Window Help                                                                                                    |                                                                                                    | - o x                                                                                                    |
|----------------------------------------------------------------------------------------------------|----------------------------------------------------------------------------------------------------|----------------------------------------------------------------------------------------------------|
| 🔯 DigiSign Plus                                                                                                    | ← C Slide Editor                                                                                                    | < MUTE ○ 306 DURATION ~ 0.VE                                                                                                    |
| File Sit Vice Window Relp<br>DigISIgn Plus<br>Sides<br>Control Schedules<br>Units<br>Control Schedules<br>Schedules<br>Schedules<br>Schedules<br>Schedules<br>Schedules | Image:     Silde Editor       Tr     Image:       Tr     Image:       Tr     Image:       Worker     Image:       Warther     Image:       Stocks     Image:       Stocks     Image: | ( MUTE O 2015 DURATION OF THE OF THE |
|                                                                                                    | S Clock                                                                                                    |                                                                                                    |
|                                                                                                    | Ticker                                                                                                    |                                                                                                    |
|                                                                                                    | ب<br>Sildeshow                                                                                                    |                                                                                                    |

Available widgets:

- a) Add a Text widget
- b) Add an image widget:
- c) Add a video widget
- d) Add a Map widget
- e) Add an RSS Feed widget
- f) Add a Weather widget
- g) Add an Exchange widget
- h) Add a Clock widget
- i) Add a Ticker widget
- j) Add an Icons & Shapes widget
- k) Add a Slideshow widget

Plus other widgets such as Box, Instagram, Stocks, and Custom Code.

Note: Not all widgets above are available on DigiSign Plus Lite version.

Examples of how to edit/configure widgets on the canvas.

a) Edit/Configure a Text widget by dragging the text widget to the canvas, then position and size it as needed, and enter the text to be displayed, as shown below. You may also select the font size & color, and the background color & transparency, etc.

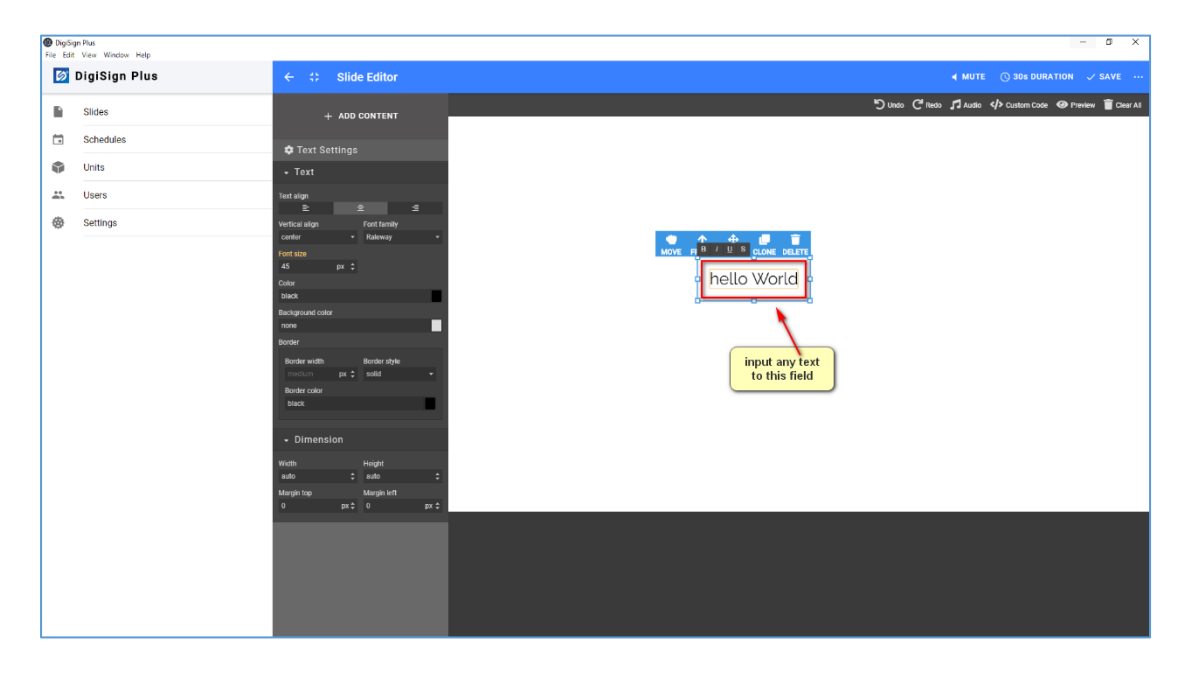

b) Edit/Configure an image widget by dragging the image widget to the canvas, select the image file and then position and size it as needed.

| DigiS<br>File Edit | yn Plus<br>Vlew Window Help |                                      |                |                                                                                       |            |                       |                           |                                   |                          |                                         | D X            |
|--------------------|-----------------------------|--------------------------------------|----------------|---------------------------------------------------------------------------------------|------------|-----------------------|---------------------------|-----------------------------------|--------------------------|-----------------------------------------|----------------|
| Ø                  | DigiSign Plus               | ← 🛟 Slide Editor                     |                |                                                                                       |            |                       |                           |                                   |                          |                                         |                |
|                    | Slides                      | + ADD CONTENT                        |                |                                                                                       |            |                       |                           | りundo C <sup>er</sup> Red         | o ♬ Audio  Cus           | tom Code 🛛 🐵 Previ                      | ew 📋 Clear All |
|                    | Schedules                   | 1.125.0011211                        |                | Open                                                                                  |            |                       |                           |                                   |                          |                                         | ×              |
|                    | linits                      | Image Settings                       |                | $\leftarrow \rightarrow \land \uparrow \blacksquare$                                  | > This P   | C > Pictures          |                           | ~                                 | O Search Picture         | 25                                      | 2              |
|                    | Unite                       | Iext     Dimension                   | Asset Selector | Organize * Ne                                                                         | w folder   |                       |                           |                                   |                          |                                         | <b>•</b>       |
|                    | Settings                    | Wridth Height auto 2 auto Mercin Ing | FILE           | → 】文档<br>→ 】文档<br>→ 予This PC                                                          |            | 2017-02               | 2018-05                   | 2018-08                           | 2019-03                  | Camera Roll                             |                |
|                    |                             | 0 px‡ 0                              | Upload a file  | > J 3D Objects<br>> Desktop<br>> Documents                                            |            | Saved Pictures        | Unsplash                  | 763preview                        | 764bxpreview             | 3840x2048                               | ł              |
|                    |                             | ۵ <u>—</u>                           | CHOOSE FILE    | > ◆ Downloads<br>> ♪ Music<br>> ■ Pictures<br>> ■ Videos<br>> ♥ 和前(C:)<br>> ● Network | Ť          | 3840x2048_resize<br>d | 20191205_10064<br>0[3477] | 20191205_10064<br>0(3477]_resized |                          | Splash Screen -<br>500789 -<br>1280X720 |                |
|                    |                             |                                      |                |                                                                                       | file name: | football              |                           | 3                                 | All Files (*.*)     Open | Cancel                                  |                |
|                    |                             |                                      |                |                                                                                       | 4-         | SELECT                |                           |                                   |                          |                                         |                |
|                    |                             |                                      |                |                                                                                       |            |                       |                           |                                   |                          |                                         |                |
|                    |                             |                                      |                |                                                                                       |            |                       |                           |                                   |                          |                                         |                |
|                    |                             |                                      |                |                                                                                       |            |                       |                           |                                   |                          |                                         |                |

c) Edit/Configure a video widget by dragging the video widget to the canvas, select the video file and then position and size it as needed.

| DigiS<br>File Ed | ign Plus<br>it View Window | v Help                                                                                                    |                                             |                            |               |                                       | - 0 X                                        |
|------------------|----------------------------|----------------------------------------------------------------------------------------------------|---------------------------------------------|----------------------------|---------------|---------------------------------------|----------------------------------------------|
| ø                | DigiSign                   | Plus                                                                                                    | $\leftarrow$ $\Leftrightarrow$ Slide Editor |                            |               |                                       | 📢 MUTE 🕓 30s DURATION 🗸 SAVE \cdots          |
|                  | Slides                     |                                                                                                    | + ADD CONTENT                               | _                          |               | ヴ unso 연 Redo                         | 🎜 Audio 📣 Custom Code 🐵 Preview  🗑 Clear All |
| Ö                | Schedules                  |                                                                                                    | 🗢 Videos Settings                           |                            |               |                                       |                                              |
| ٩                | Units                      |                                                                                                    | Provider File                               |                            |               |                                       |                                              |
| *                | Users                      | 1                                                                                                    | Select                                      |                            |               |                                       |                                              |
| ۲                | Settings                   |                                                                                                    | Poster Image Select                         |                            |               |                                       |                                              |
|                  |                            |                                                                                                    | Loop 🗸                                      |                            |               | MOVE FRONT FILL CLONE DELETE          |                                              |
|                  |                            | [a                                                                                                    | Controls                                    |                            |               |                                       |                                              |
|                  |                            | Open                                                                                                    |                                             |                            | ×             |                                       |                                              |
|                  |                            | $\leftarrow \rightarrow \checkmark \uparrow \blacksquare \rightarrow \text{This PC}$                                                                                                    | > Videos                                    | ✓ O Search Videos          | م             | Please go to settings to upload video |                                              |
|                  |                            | Organize • New folder                                                                                                    |                                             |                            | <b>■・ ■ 0</b> |                                       |                                              |
|                  |                            | → 22共 へ<br>→ 文括<br>→ 文括<br>→ 30 Objets<br>→ 10 Desktop<br>→ 10 Desktop | Ceptures<br>Surf                            | foottail moto              | skate         |                                       |                                              |
|                  |                            | > 💺 系统 (C:)                                                                                                    |                                             |                            |               |                                       |                                              |
|                  |                            | > 🧆 Network                                                                                                    |                                             |                            |               |                                       |                                              |
|                  |                            | File name:                                                                                                    |                                             | <ul> <li>Videos</li> </ul> | ~             |                                       |                                              |
|                  |                            |                                                                                                    |                                             | 3 Open                     | Cancel        |                                       |                                              |
|                  |                            | → 第 most<br>→ 第 Pictures<br>→ 第 Videos<br>→ 型 系統(C)<br>→ 弾 Network<br>File name:                                                                                                    | surf                                        | Videos                     | Cancel        |                                       |                                              |

d) Edit/Configure a Map widget by dragging the map widget to the canvas, select the address and map type, and then position and size it as needed.

| Digőign Plus<br>File Edit View Window Help                                                                                                    |                  | - s ×                                                                                                    |
|----------------------------------------------------------------------------------------------------|------------------|----------------------------------------------------------------------------------------------------|
| 🔯 DigiSign Plus                                                                                                    | ← ⇔ Slide Editor | ◀ MUTE () 30s DURATION 🗸 SAVE …                                                                                               |
| Piele bill version billing     Poig       Image: State of the state of the state of th | ✓ 1 Slide Editor | 4 MUTE (© 303 DURATION  ✓ SAVE ····<br>"D'une: C <sup>a</sup> neo: A <sup>3</sup> Audo: 4 <sup>3</sup> Cuntum Cone  @ Preview |
|                                                                                                    |                  |                                                                                                    |

e) Edit/Configure an RSS widget by dragging the RSS widget to the canvas, select the RSS URL, and then position and size it as needed. You may also select the font size & color, and the background color & transparency, etc.

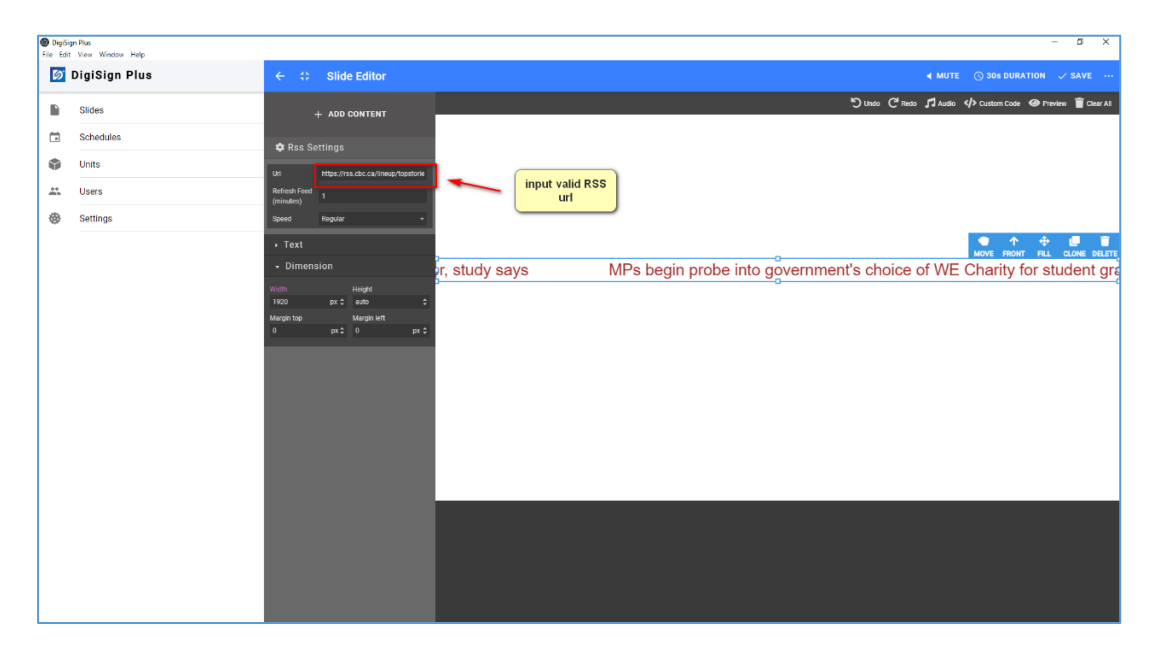

f) Edit/Configure a Weather widget by dragging the Weather widget to the canvas, enter the country and city location information, and then position and size it as needed. You may also select the font size & color, and the background color & transparency, etc.

**Note:** For first time use, please signup on openweathermap.org and get an API key.

| DigiSign Plus     File Edit View Window Help                                                  |                                             | - 0 X                                                                                                    |
|-----------------------------------------------------------------------------------------------|---------------------------------------------|----------------------------------------------------------------------------------------------------|
| 🔯 DigiSign Plus                                                                               | $\leftarrow$ $\Leftrightarrow$ Slide Editor | ∢ MUTE _ ③ 30s DURATION ↓ SAVE …                                                                                                    |
| <ul> <li>Sildes</li> <li>Schedules</li> <li>Units</li> <li>Users</li> <li>Settings</li> </ul> | + ADD CONTENT                               | © ner Plane ∲ Caterrizer @ Prever ≧ Cert A<br>More Freer PL Code Beart<br>Montreal, CA<br>Broken Clouds<br>Broken Clouds<br>26 ° C Mir: 27 ° Vind:<br>72m/5<br>Feels Like: 24 ° 27 ° Sig |

 g) Edit/Configure an Exchange widget by dragging the Exchange widget to the canvas, enter the currency information, and then position and size it as needed. You may also select the font size & color, and the background color & transparency, etc.

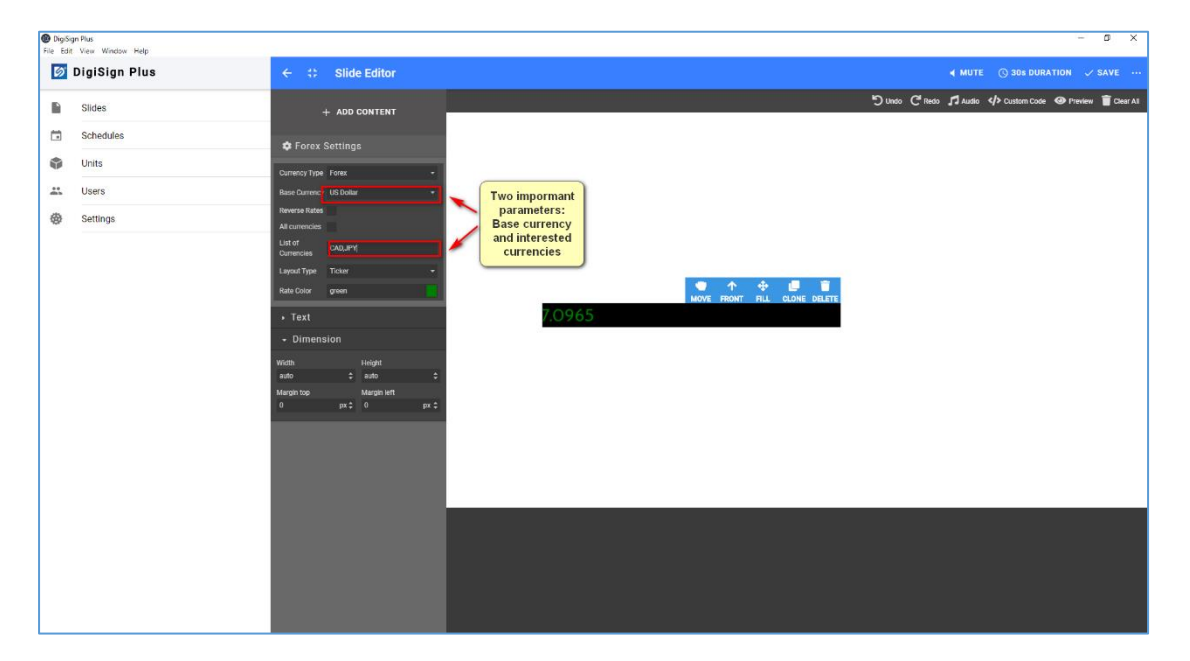

 h) Edit/Configure a Clock widget by dragging the Clock widget to the canvas, enter the time from the player or from a specific city, and then position and size it as needed. You may also select the font size & color, and the background color & transparency, etc.

| DigiS<br>File Ed | ign Plus<br>it View Window Help |                                                                              | - 0 X                                                      |
|------------------|---------------------------------|------------------------------------------------------------------------------|------------------------------------------------------------|
| 6                | DigiSign Plus                   | ← ⇔ Slide Editor                                                             | ∢ MUTE _ ③ 306 DURATION _ SAVE …                           |
| 1                | Slides                          | + ADD CONTENT                                                                | ව් Unido 🕻 Redo 🎜 Audio 📣 Dustem Code 😔 Preview 🗑 Clear Al |
|                  | Schedules                       | Clock Settings                                                               |                                                            |
| ٥                | Units                           | Location Select Other City -                                                 |                                                            |
| **               | Users                           | Enter City<br>Name Tokyo                                                     | use the time on<br>the player or a                         |
| •                | Settings                        | + Text                                                                       | specified city                                             |
|                  |                                 | - Dimension                                                                  |                                                            |
|                  |                                 | nvactati fregant<br>auto ‡ auto ‡<br>Margin top Margin kett<br>0 px ‡ 0 px ‡ |                                                            |
|                  |                                 |                                                                              | 1.3.35 but                                                 |
|                  |                                 |                                                                              |                                                            |
|                  |                                 |                                                                              |                                                            |
|                  |                                 |                                                                              |                                                            |
|                  |                                 |                                                                              |                                                            |
|                  |                                 |                                                                              |                                                            |
|                  |                                 |                                                                              |                                                            |
|                  |                                 |                                                                              |                                                            |
|                  |                                 |                                                                              |                                                            |

 i) Edit/Configure a Ticker widget by dragging the Ticker widget to the canvas, then position and size it as needed, and enter the text to be displayed, as shown below. You may also select the font size & color, and the background color & transparency, etc.

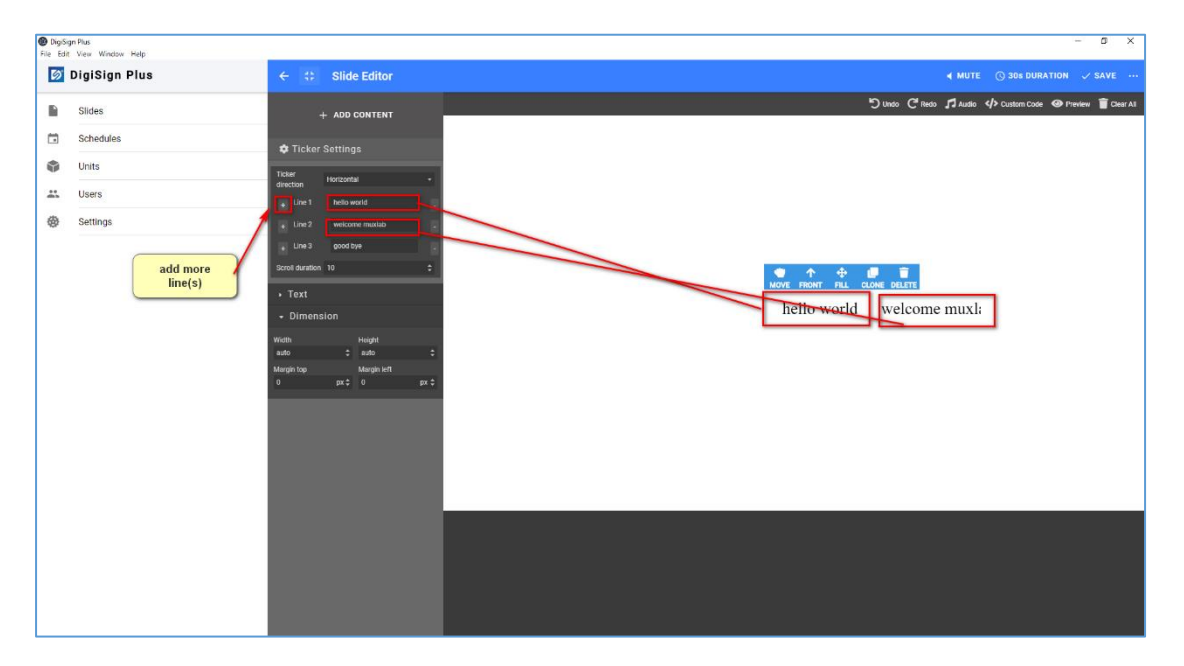

j) Edit/Configure an Icons & Shapes widget by dragging the Icons & Shapes widget to the canvas, then position and size it as needed., and enter the text to be displayed, as shown below. You may also select the background color & transparency, etc.

| DigiS<br>File Edi | gn Plus<br>t. View. Window. Help |                                     |              |         |    |     |              |       |               |              |                      | - 0        | ×        |
|-------------------|----------------------------------|-------------------------------------|--------------|---------|----|-----|--------------|-------|---------------|--------------|----------------------|------------|----------|
| Ø                 | DigiSign Plus                    | ← ‡ Slide Editor                    |              |         |    |     |              |       |               |              | 30s DURATION         |            | 1        |
|                   | Slides                           | + ADD CONTENT                       | _            |         |    |     |              |       | ්ට Undo ල් Re | oo 🎜 Ausio 🖣 | ⊈> Custom Code 🛛 🖗 P | eview 👕 Ca | lear All |
|                   | Schedules                        | Shape Settings                      |              |         |    |     |              |       |               |              |                      |            |          |
| ٥                 | Units                            | Select Shape                        |              |         |    |     | _            | -     |               |              |                      |            |          |
| **                | Users                            | + Text                              | Select Shape | or Icon |    | × c | ANCEL        |       |               |              |                      |            |          |
| 0                 | Settings                         | - Dimension                         | Q Search     |         |    |     |              | ELETE |               |              |                      |            |          |
|                   |                                  | Width Height<br>auto 2 auto         |              |         |    |     | NEXT 1/80    |       |               |              |                      |            |          |
|                   |                                  | Margin top Margin left<br>0 px \$ 0 |              |         |    |     |              |       |               |              |                      |            |          |
|                   |                                  |                                     | 9            | ð       | A  | Æ   | Ad           |       |               |              |                      |            |          |
|                   |                                  |                                     | 2            | 8       | 2= | ●   | ۵            |       |               |              |                      |            |          |
|                   |                                  |                                     | М            | ad      | ~  | ŧ   | $\bigotimes$ |       |               |              |                      |            |          |
|                   |                                  |                                     | Ō            | Ξ       | Ξ  | E   | Ξ            |       |               |              |                      |            |          |
|                   |                                  |                                     |              |         |    |     |              |       |               |              |                      |            |          |
|                   |                                  |                                     |              |         |    |     |              |       |               |              |                      |            |          |
|                   |                                  |                                     |              |         |    |     |              |       |               |              |                      |            |          |
|                   |                                  |                                     |              |         |    |     |              |       |               |              |                      |            |          |

 k) Edit/Configure a Slideshow widget by dragging the Slideshow widget to the canvas, then select your file(s) for the slideshow, position and size them as needed. You may select multiple slides for your slideshow.

| File Edit View Window Help          |                                                                                                    |                                                                                                    |
|-------------------------------------|----------------------------------------------------------------------------------------------------|----------------------------------------------------------------------------------------------------|
| DigiSign Plus 🗧 🗧 Slide Editor      |                                                                                                    |                                                                                                    |
| Sildes + ADD CONTENT                |                                                                                                    | ්ට් Unitio 🤆 Redo 🎜 Audio 💠 Custom Code 🐵 Preview 🖀 Clear At                                          |
| Schedules                           |                                                                                                    |                                                                                                    |
| Units Trestition Side               |                                                                                                    |                                                                                                    |
| Users Add Ide Asset Selector        | × CANCEL                                                                                                    |                                                                                                    |
| Settings     Text     FILE          | LIBRARY LINK                                                                                                    |                                                                                                    |
| - Dimension                         | Open                                                                                                    | ×                                                                                                    |
| With Height                         | ← → → ↑ Nis PC > Pictures                                                                                                    | V O Search Pictures P                                                                                 |
| Margin top Margin left D CH2SE FILE | Organize • New folder                                                                                                    | ≈• □ 0                                                                                                |
|                                     | Arth     Star     Star | 218.05 2019.08 2019.03 Camera Rell<br>Utspilari<br>Utspilari<br>Utspilari<br>Utspilari<br>Camera Rell |
|                                     |                                                                                                    |                                                                                                    |

Repeat steps above as needed since multiple widgets may be placed on the canvas.

**Important Note:** Ensure that you "SAVE" your slide (on upper right) before exiting the slide editor.

#### 2.5.2 Playing a Slide Directly

To directly play a slide, here are the steps: 94-000954-B / SE-000954-B

- 1. Click "Slides" on the far left of the main page.
- 2. Click on "SLIDES" tab near the top of the "Slides" page.
- 3. Select a slide to be played by pressing on the slide "PLAY" icon.
- 4. Select the Unit or Unit Group.
- 5. Press "SELECT".
- 6. Press "PLAY" on the following popup screen.

| DigiSign Plus     File Edit View Window Help                                     | -                             | a x       |
|----------------------------------------------------------------------------------|-------------------------------|-----------|
| 🚺 DigiSign Plus                                                                  | Slides (1) KEYWORD DICTIONARY | NEW SLIDE |
| DigiSign Plus       Sides       Schedules       Units       Users       Settings | Sildes CLXXVORD DLCLXXX C     | NEW SLIDE |
|                                                                                  | slide-video<br>Duration       |           |

| -               | and the second second se |                                                   |                   |           |                     |             |
|-----------------|----------------------------------------------------------------------------------------------------|---------------------------------------------------|-------------------|-----------|---------------------|-------------|
| 🔯 DigiSign Plus | Slides                                                                                                    |                                                   |                   |           | C KEYWORD DICTIONAR | Y O NEW SLI |
| Slides          |                                                                                                    | B SLIDES                                          | ₽ PLAYL           | ISTS      |                     |             |
| Schedules       |                                                                                                    |                                                   | _                 |           |                     |             |
| Units           |                                                                                                    |                                                   | _                 |           |                     |             |
| Less Users      |                                                                                                    | Saving Content                                    |                   |           |                     |             |
| Settings        |                                                                                                    | Preparing to Play                                 |                   |           |                     |             |
|                 |                                                                                                    | Checking if units need the content to be uploaded |                   |           |                     |             |
|                 | slide-te                                                                                                    | Units Ready                                       |                   | slide-img |                     |             |
|                 | Duratic                                                                                                    |                                                   | (308)             | Duration  | 0 305               |             |
|                 |                                                                                                    |                                                   |                   |           |                     |             |
|                 |                                                                                                    |                                                   |                   |           |                     |             |
|                 |                                                                                                    |                                                   |                   |           |                     |             |
|                 |                                                                                                    |                                                   |                   |           |                     |             |
|                 |                                                                                                    |                                                   |                   |           |                     |             |
|                 |                                                                                                    |                                                   |                   |           |                     |             |
|                 |                                                                                                    |                                                   |                   |           |                     |             |
|                 | slide-vi                                                                                                    |                                                   | ✓ 6 <sup>AY</sup> |           |                     |             |
|                 | Duratio                                                                                                    | n 💽 909                                           |                   |           |                     |             |
|                 |                                                                                                    |                                                   |                   |           |                     |             |
|                 |                                                                                                    |                                                   |                   |           |                     |             |

#### 2.5.3 Creating a Playlist

To add a playlist, here are the steps: 94-000954-B / SE-000954-B

- 1. Click "Slides" on the far left of the main page.
- 2. Click on "PLAYLIST" tab near the top of the "Slides" page
- 3. Click on the "NEW PLAYLIST" button.
- 4. Check/select slide(s) for this playlist.
- 5. Save to confirm.
- 6. Input playlist name.
- 7. Press "OK" to confirm.

| 💋 DigiSign Plus                                                      | Slides | NEW PLAYLIST |
|----------------------------------------------------------------------|--------|--------------|
| Silde         Schedules         Units         Users         Settings | Slides | New PLAYLIS  |
|                                                                      |        |              |

#### 2.5.4 Playing a Playlist Directly

To directly play a playlist, here are the steps:

- 1. Click "Slides" on the far left of the main page.
- 2. Click on "PLAYLIST" tab near the top of the "Slides" page.
- 3. Select a playlist to be played by pressing on the playlist "PLAY" icon.
- 4. Select the Unit or Unit Group.
- 5. Press "SELECT".
- 6. Press "PLAY" on the following popup screen.

| DigiSe<br>File Edit | an Plus<br>View Window Help                                        |        | - ø ×          |
|---------------------|--------------------------------------------------------------------|--------|----------------|
| 6                   | DigiSign Plus                                                      | Slides | • NEW PLAYLIST |
|                     | DigiSign Plus<br>stidys<br>schedules<br>Units<br>Users<br>Settings | Stides |                |
|                     |                                                                    |        |                |

| DigiSign Plus     File Edit View Window Help                                                   | 10 million (1997)                                                                                            | - 0 ×                            |
|------------------------------------------------------------------------------------------------|----------------------------------------------------------------------------------------------------|----------------------------------|
| 🔯 DigiSign Plus                                                                                | Slides                                                                                                    | 🖸 KEYWORD DICTIONARY 🔵 NEW SLIDE |
| Fie fait Van Worken Ange<br>DigiSign Plus<br>Sildes<br>Units<br>Units<br>Schedulus<br>Settings | Stides  Saving Content  Preparing to Play Checking if units meet the content to be uploaded  Stide-te Durate | E PLAYLISTS                      |
|                                                                                                | slide-v:                                                                                                    | <u>√ 6)™</u>                     |

#### 2.6 Creating and Managing Schedules

A schedule can be configured for a particular Unit or a Unit Group.

#### Note:

If a unit belongs to a group, the schedule can only be configured on the group as a whole, and not on an individual unit within a group.

As of this DigiSign Plus release, each schedule created must be initially linked to a given Signage Player, or to a Group of Signage Players.

#### 2.6.1 Creating a Schedule for a Player and Publishing

To create a schedule for a Unit, here are the steps:

94-000954-B / SE-000954-B

- 1. Click "Schedules" on the far left of the main page.
- 2. Select the "UNITS" tab near the top.
- 3. Select a given Unit by clicking on the icon on the far right.

| DigiS<br>File Edit | ign Plus<br>View Window Help                        |                                                                                                    | -  | × |
|--------------------|-----------------------------------------------------|----------------------------------------------------------------------------------------------------|----|---|
| Ø                  | DigiSign Plus                                       | Schedules                                                                                                    |    |   |
| *                  | Slides<br>Schedules 1<br>Units<br>Users<br>Settings | Set up the content you want to play         Choose the unit or group for which you want to manage the scheduled content         2       • UNITS         © UNITS       © UNITGROUPS         Image: Muxlab Digital Signage Player (500789) - muxlab_691442d8f69f       3 | -> | → |

- 4. Set the schedule date and time and select slide(s), and press "SAVE".
  - Locate start time on calendar.
  - Drag to form a time slot of a given duration.
  - Adjust start time and end time as needed.
  - Choose a slide or a playlist.
  - $\circ$  Press "SAVE".

| DigiS<br>File Edit | ign Plus<br>: View Window Help |              |                                                                    | - 🗆 X                     |
|--------------------|--------------------------------|--------------|--------------------------------------------------------------------|---------------------------|
| 6                  | DigiSign Plus                  | ← Schedule   |                                                                    | 🤣 SAVE                    |
|                    | Slides                         | DAY WEEK     | MONTH 13 Jul 2020 - 19 Jul 2020 Z00M                               | 4 + - < TODAY >           |
|                    | Schedules                      | Mon, July 13 | Tue, July 14 Wed, July 15 Thu, July 16 Fri, July 17                | Sat, July 18 Sun, July 19 |
| ۲                  | Units                          | 14:35:00     | 14:39:30 - 14:43:03 NEW SLOT                                       |                           |
| **                 | Users                          | 14:36:00     | Time period                                                        | •                         |
| *                  | Settings                       | 14:37:00     | 14 : 39 : 30 July ▼ 14 ▼ 2020 ▼                                    |                           |
|                    |                                | 14:38:00     | 14 : 43 : 03 July ▼ 14 ▼ 2020 ▼                                    |                           |
|                    |                                | 14:39:00     | 14:39:46 -1 Play Content Side-text                                 |                           |
|                    |                                |              | © 00:00:30                                                         |                           |
|                    |                                |              | The content is not as long as the time slot and will <b>repeat</b> |                           |
|                    |                                | 14:43:00     | #Repeats: 7 times<br>Partial Repeat: 3 seconds                     |                           |
|                    |                                | 14:44:00     | PLAY ONCE REMOVE 3 SECONDS                                         | •                         |
|                    |                                | 14:45:00     | DELETE CANCEL SA                                                   | VE                        |
|                    |                                | 14:46:00     |                                                                    |                           |
|                    |                                | 14.47.00     |                                                                    |                           |

5. The schedule details and published confirmation message is shown.

| DigiS<br>File Edit | gn Plus<br>View Window Help |                                                                                                    | - 🗆 X        |
|--------------------|-----------------------------|----------------------------------------------------------------------------------------------------|--------------|
| Ø                  | DigiSign Plus               | ← Schedule                                                                                                    | 🧭 SAVE       |
|                    | Slides                      | DAY         WEEK         MONTH         13 Jul 2020         19 Jul 2020         Z00M         +         -         < | TODAY >      |
| Ō                  | Schedules                   | Mon, July 13 Tue, July 14 Wed, July 15 Thu, July 16 Fri, July 17 Sat, July 18<br>1434-00 Publishing Content       | Sun, July 19 |
| ٢                  | Units                       | 143500                                                                                                    |              |
| <u></u>            | Users                       | Saving<br>14.36:00                                                                                                |              |
| *                  | Settings                    | 14:37:00                                                                                                    |              |
|                    |                             | 1438:00                                                                                                    |              |
|                    |                             | 14.39.00 Info                                                                                                    |              |
|                    |                             | 18:40:00 V Publish Finished<br>() 14:28:44                                                                        |              |
|                    |                             | 14.41:00<br>Done<br>• Schedule • Murlah Plaital Simons Diaux (200720), Murlah 6014/2/df60                         |              |
|                    |                             | 14.42:00 ① 14.28:44                                                                                               |              |
|                    |                             | 14.43.00 Started                                                                                                  |              |
|                    |                             | 14.44.00 V DONE                                                                                                   |              |
|                    |                             | 144500                                                                                                    |              |
|                    |                             | 14.47.00                                                                                                    |              |

6. Press "DONE" to complete the process.

#### 2.6.2 Creating a Schedule for a Player Group and Publishing

To create a schedule for a Unit Group, here are the steps

- 1. Click "Schedules" on the far left of the main page.
- 2. Select the "UNIT GROUPS" tab near the top.
- 3. Select a given Unit Group by clicking on the far-right icon.

| DigiSig<br>File Edit | NPus<br>View Window Help |                                                                                                    | D X |
|----------------------|--------------------------|----------------------------------------------------------------------------------------------------|-----|
| 6                    | DigiSign Plus            | Schedules                                                                                                    |     |
|                      | Slides<br>Schedules      | Set up the content you want to play Choose the unit or group for which you want to manage the scheduled content |     |
| ٩                    | Units                    | • UNITS = UNIT CROUPS - 2                                                                                       |     |
|                      | Users                    |                                                                                                    |     |
| \$                   | Settings                 | ≣ group1 → 3                                                                                                    |     |
|                      |                          |                                                                                                    |     |
|                      |                          |                                                                                                    |     |
|                      |                          |                                                                                                    |     |
|                      |                          |                                                                                                    |     |
|                      |                          |                                                                                                    |     |
|                      |                          |                                                                                                    |     |
|                      |                          |                                                                                                    |     |
|                      |                          |                                                                                                    |     |
|                      |                          |                                                                                                    |     |
|                      |                          |                                                                                                    |     |
|                      |                          |                                                                                                    |     |
|                      |                          |                                                                                                    |     |
|                      |                          |                                                                                                    |     |

- 4. Set the schedule date and time and select slide(s), and press "SAVE".
  - $\circ$   $\;$  Locate start time on calendar.
  - Drag to form a time slot of a given duration.
  - Adjust start time and end time as needed.
  - Choose a slide or a playlist.
  - Press "SAVE".

| DigiS File Edit | gn Plus<br>View Window Help |              |              |                                 |                                     |                      |              | - 🗆 X        |
|-----------------|-----------------------------|--------------|--------------|---------------------------------|-------------------------------------|----------------------|--------------|--------------|
| Ø               | DigiSign Plus               | ← Schedule   |              |                                 |                                     |                      |              | 🤣 SAVE       |
|                 | Slides                      | DAY WEEK     | MONTH        | 13 Jul                          | 2020 – 19 Jul 2                     | 2020                 | Z00M + -     | < TODAY >    |
|                 | Schedules                   | Mon, July 13 | Tue, July 14 | Wed, July 15                    | Thu, July 16                        | Fri, July 17         | Sat, July 18 | Sun, July 19 |
| ٢               | Units                       | 14:35:00     | 14:39:       | :30 - 14:43:03 NEW SLOT         |                                     |                      |              |              |
| *               | Users                       | 14:36:00     | Tim          | a naviad                        |                                     |                      |              |              |
| *               | Settings                    | 14:37:00     | 14           | : 39 : 30                       | July 👻                              | 14 - 2020 -          |              |              |
|                 |                             | 14:38:00     | 14           | : 43 : 03                       | July 👻                              | 14 - 2020 -          |              |              |
|                 |                             | 14:39:00     | 14:39:46 - 1 | Content <b>B</b> alida taut     |                                     |                      |              |              |
|                 |                             |              | New Slot     | © 00:00:30                      |                                     |                      |              |              |
|                 |                             |              |              | EDIT                            |                                     |                      | - 10         |              |
|                 |                             | 14:42:00     |              | The content is no<br># Repeats: | ot as long as the time s<br>7 times | lot and will repeat: |              |              |
|                 |                             | 14:44:00     |              | PLAY ONCE                       | REMOVE 3 SECOND                     | s                    | - 10         |              |
|                 |                             | 14:45:00     | DE           | LETE                            |                                     | CANCEL               | SAVE         |              |
|                 |                             | 14:46:00     |              |                                 |                                     |                      | _            |              |
|                 |                             | 14:47:00     |              |                                 |                                     |                      |              |              |

- 5. The schedule details and published confirmation message is shown.
- 6. Press "DONE" to complete the process.

| DigiS<br>File Edit | ign Plus<br>: View Window Help |                                                                                                    |              | - 🗆 ×        |
|--------------------|--------------------------------|----------------------------------------------------------------------------------------------------|--------------|--------------|
| 6                  | DigiSign Plus                  | ← Schedule                                                                                                    |              | 🤣 SAVE       |
|                    | Slides                         | DAY WEEK MONTH 13 Jul 2020 - 19 Jul 2020                                                                                                    | Z00M + -     | < TODAY >    |
|                    | Schedules                      | Mon, July 13 Tue, July 14 Wed, July 15 Thu, July 16 Fri, July 17                                                                                                    | Sat, July 18 | Sun, July 19 |
| ٢                  | Units                          | 143500                                                                                                    |              |              |
| *                  | Users                          | Saving<br>14:26:00                                                                                                    |              |              |
| *                  | Settings                       | 14:37:00                                                                                                    |              |              |
|                    |                                | 1438.00                                                                                                    |              |              |
|                    |                                | 14:39:00 Info                                                                                                    |              |              |
|                    |                                | 14.40:00                                                                                                    |              |              |
|                    |                                | 144100         Done           14.4200         C Schedule - <ul> <li>Muxlab Digital Signage Player (500789) - Muxlab_691442d8f69</li> <li>14.4200</li> <li>14.4204</li> </ul> |              |              |
|                    |                                | 14/43:00 Started                                                                                                    |              |              |
|                    |                                | 144400 V DONE                                                                                                    |              |              |
|                    |                                | 144500                                                                                                    |              |              |
|                    |                                | 14.45.00                                                                                                    |              |              |
|                    |                                |                                                                                                    |              | •            |

#### 2.7 Managing Users

#### 2.7.1 Import API key

There are 3 types of API keys: Lite, Trial and Pro. The Lite API key is free. The Trial API key provides the user with full access of the Pro version for 14 days at no charge in order to evaluate it. The Pro API Key is the full featured version. For more details, please access the subscription portal at: https://digisignportal.muxlab.com/

| DigiSign Plus | - 0                                                                                                    | ×      |
|---------------|----------------------------------------------------------------------------------------------------|--------|
| Login         |                                                                                                    | lish - |
| Login         | Setup & Welcome       1/3         To access DigiSign Plus, you need to provide a Product Key (free or paid):       1/3         Go to https://digisignportal.muxlab.com/ or click Go To Portal below       Create an account and go to proing tab and select the license needed         An email will be sent with the Product Key       Select the appropriate license type below and paste in the key         Select the appropriate license type below and paste in the key       Select the appropriate license type below and paste in the key         O TO PORTAL       Dicision PLUS TRIAL       Dicision PLUS PRO         Dicision PLUS LITE       Dicision PLUS TRIAL       Dicision PLUS PRO | lish - |
|               | 2)input;apilkey 3confirm                                                                                                    |        |
|               |                                                                                                    |        |

follow these steps to use your API key

- 1. choose the license type
- 2. input the API key
- 3. and confirm

#### 2.7.2 Add a New User

The DigiSign PlusCMS allows administrators to create additional user accounts with administrator or operator or custom role privileges. An operator has more restrictive privileges than an administrator, and custom role may be tailored to your needs depending on the DigiSign Plus package that you have.

For example, you may follow these steps to add an operator account:

- 1. Click "Users" on the far left of the main page.
- 2. Select the "USERS" tab near the top.
- 3. Click "NEW USER".
- 4. Input the user email address.
- 5. Input the user password.
- 6. Click the "Role" drop-down selection.
- 7. Select "OPERATOR".

8. Click "SAVE".

| Ø | DigiSign Plus | Users |                                                                              | NEW USER |
|---|---------------|-------|------------------------------------------------------------------------------|----------|
|   | Slides        |       |                                                                              |          |
|   | Schedules     |       |                                                                              |          |
|   | Units         |       | e Your Account v uppare Add more use                                         |          |
| - | Users         | 1     | Add User × CANCEL SAVE and Lacess to your signage system to a ditorial users |          |
| ۲ | Settings      |       | yuand Email (4)                                                              |          |
|   |               |       | Password 5                                                                   |          |
|   |               | 6 —   | Role OPERATOR *                                                              |          |
|   |               |       | Admin O                                                                      |          |
|   |               |       | OPERATOR                                                                     |          |
|   |               |       |                                                                              |          |
|   |               |       |                                                                              |          |
|   |               |       |                                                                              |          |
|   |               |       |                                                                              |          |
|   |               |       |                                                                              |          |
|   |               |       |                                                                              |          |
|   |               |       |                                                                              |          |
|   |               |       |                                                                              |          |
|   |               |       |                                                                              |          |
|   |               |       |                                                                              |          |

#### 2.7.3 Edit a User Account

Follow these steps to edit a user account:

- 1. Click "Users" on the far left of the main page.
- 2. Select the "USERS" tab near the top.
- 3. Select a user account and click "EDIT".
- 4. Input the necessary changes, such as a new password.
- 5. Press "UPDATE" to save the changes.

| 6 | DigiSign Plus | Users                                                                           | NEW USER |
|---|---------------|---------------------------------------------------------------------------------|----------|
|   | Slides        | 2 - users roles                                                                 |          |
|   | Schedules     |                                                                                 |          |
| ۷ | Units         | Your Account                                                                    |          |
|   | Users         | Give partial or full access to your signage system to additional users NEW USER |          |
| ø | Settings      | 3                                                                               |          |
|   |               |                                                                                 |          |
|   |               |                                                                                 |          |
|   |               |                                                                                 |          |

| DigiSi<br>File Edit | <b>gn Plus</b><br>View Window Help |                             | - 🗆 X                                                                                     |
|---------------------|------------------------------------|-----------------------------|-------------------------------------------------------------------------------------------|
| 6                   | DigiSign Plus                      | Users                       | NEW USER                                                                                  |
|                     | Slides                             | # USERS                     | ⇔ ROLES                                                                                   |
| Ö                   | Schedules                          |                             |                                                                                           |
| ٢                   | Units                              | Your Account                | Add more users                                                                            |
| *                   | Users                              |                             | Give partial or full access to your signage system to additional users           NEW USER |
| \$                  | Settings                           | Email<br>yuanc ^^@gmail.com |                                                                                           |
|                     | 4                                  | Password<br>*****           |                                                                                           |

#### 2.7.4 Add a New User Role

DigiSign Plus supports two standard roles, including administrator and operator, but additional custom role(s) may be created depending on the DigiSign Plus package that you have.

Steps for adding a new role:

- 1. Click "Users" on the far left of the main page.
- 2. Select the "ROLES" tab near the top.
- 3. Click on "NEW ROLE".
- 4. Input the role name.
- 5. Check/select permission(s) as needed.
- 6. Click "SAVE" to confirm.

| 6       | DigiSign Plus | Users                                                                        | NEW ROLE |
|---------|---------------|------------------------------------------------------------------------------|----------|
|         | Slides        | # USERS <b>Control 2</b>                                                     | 4        |
| ۵       | Schedules     |                                                                              | 9        |
| ۵       | Units         | Add Custom Permissions  Create miles that include your choice of nermissions |          |
| <u></u> | Users 🚽 1     |                                                                              |          |
| ۲       | Settings      |                                                                              |          |
|         |               |                                                                              |          |
|         |               |                                                                              |          |
|         |               |                                                                              |          |
|         |               |                                                                              |          |
|         |               |                                                                              |          |
|         |               |                                                                              |          |
|         |               |                                                                              |          |
|         |               |                                                                              |          |
|         |               |                                                                              |          |
|         |               |                                                                              |          |
|         |               |                                                                              |          |
|         |               |                                                                              |          |
|         |               |                                                                              |          |
|         |               |                                                                              |          |

| DigiSi<br>File Edit | gn Plus<br>View Window Help |                            | - 🗆 X                                                           |
|---------------------|-----------------------------|----------------------------|-----------------------------------------------------------------|
| <b>1</b>            | DigiSign Plus               | <ul> <li>&lt; ι</li> </ul> | Jser Roles 6 SAVE                                               |
|                     | Slides 4                    | Role Nan                   | ne"                                                             |
| Ō                   | Schedules                   | Choose                     | vhich permissions you'd like to give to this role.              |
| ۲                   | Units                       | Clideo                     |                                                                 |
|                     | Users                       | Sildes                     |                                                                 |
| æ                   | Settings                    |                            | Create Slides<br>Create new slides                              |
|                     | Г                           |                            | Edit Slides Edit existing slides                                |
|                     |                             |                            | Delete Slides Delete existing slides                            |
|                     | 5 🖚                         |                            | View Slides // OPERATOR<br>Open slides and see their contents   |
|                     |                             | Sched                      | ules                                                            |
|                     |                             |                            | Edit Schedules Add slides and playlists to be scheduled playing |
|                     | L                           |                            | View Schedules COPERATOR<br>View the existing schedules         |

#### 2.8 Settings

#### 2.8.1 General

The user can select the DigiSign Plus language. Simply go to the "Settings" page, click "general" and click on "Language", and then select the language from the list provided. New languages will be added as new releases are made available. In addition to the language setting, there is a backup/restore feature.

| 💋 Di | igiSign Plus  | Setting  | S                                                                                            |                         |                    |  |  |  |
|------|---------------|----------|----------------------------------------------------------------------------------------------|-------------------------|--------------------|--|--|--|
|      | Slides        |          | Seneral                                                                                      | ⊶ SLIDE EDITOR API KEYS | & SOFTWARE LICENSE |  |  |  |
|      | Schedules     |          |                                                                                              |                         |                    |  |  |  |
| ٢    | Units         | ٩        | Language                                                                                     |                         | English *          |  |  |  |
| *    | Users         | 0        | Enable auto detect disconnected units<br>Deselect if Units > Auto-Discovery gives no results |                         | -                  |  |  |  |
| ~//  | Proof Of Play | 0        | Backup slides, playlists, and schedules                                                      |                         |                    |  |  |  |
| ۰    | Settings      | 0        | Restore slides, playlists, and schedules App Version 1.0.4                                   |                         |                    |  |  |  |
| €    | Logout        |          |                                                                                              |                         |                    |  |  |  |
|      |               | © 2021 M | Build #DSP-1634062112                                                                        |                         |                    |  |  |  |
|      |               |          | uxLab, Inc                                                                                   |                         |                    |  |  |  |
|      |               |          |                                                                                              |                         |                    |  |  |  |
|      |               |          |                                                                                              |                         |                    |  |  |  |

#### 2.8.2 Security

| 🔯 DigiSign Plus                         |                                                                                                    | Settings |                                             |                                                          |                                             |                  |          |  |
|-----------------------------------------|----------------------------------------------------------------------------------------------------|----------|---------------------------------------------|----------------------------------------------------------|---------------------------------------------|------------------|----------|--|
|                                         | Slides                                                                                                    |          | GENERAL                                     | B SECURITY                                               | ↔ SLIDE EDITOR API KEYS                     | & SOFTWARE LICEN | ISE      |  |
|                                         | Schedules                                                                                                    |          |                                             |                                                          |                                             |                  |          |  |
| ٢                                       | Units                                                                                                    | ê        | Password Change P<br>Prevents a password fr | Policy<br>rom being used again if it was used in the la: | st 3 password changes.                      |                  |          |  |
| <u></u>                                 | Users                                                                                                    | <u>م</u> | Password strength                           |                                                          |                                             |                  |          |  |
| ~//                                     | Proof Of Play                                                                                                    |          | 8 characters, 1 lower c                     | ase, 1 upper case, 1 number, 1 special chara             | cter                                        |                  | <u> </u> |  |
| 0                                       | Settings                                                                                                    | Ô        | Brute force<br>If a password has been       | n entered three times incorrectly, it will lock t        | ne screen and all user input for 3 seconds. |                  | •        |  |
| €                                       | Logout                                                                                                    | A        | Password expiration                         |                                                          |                                             |                  |          |  |
|                                         |                                                                                                    |          |                                             |                                                          |                                             |                  |          |  |
| The<br>was<br>mai<br>con<br>Digi<br>nor | application license was disactivated or<br>a activated in another compute, please<br>es ure to activate the license in this<br>aputer within the next 7 days, else your<br>Sign Plus Pro version will stop working<br>mally until this issue is resolved. |          |                                             |                                                          |                                             |                  |          |  |

User password rules can be configured.

#### 2.8.3 Software license

The DigiSign Plus CMS version can be upgraded from Trial or Lite to Pro. But currently the Pro version cannot be easily downgraded to Lite. This will be supported in a future release, but in the meantime you may contact MuxLab support for assistance.

| 6     | DigiSign Plus  | Settings      |                         |                     |
|-------|----------------|---------------|-------------------------|---------------------|
|       | Slides         | GENERAL       | ↔ SLIDE EDITOR API KEYS | & SO2 WARE LICENSE  |
|       | Schedules      |               |                         |                     |
| •     | Units          | 🗣 Product Key | dfa7ae5e785b6b1ec3e2    | 760354234ad3bbbf150 |
|       | Users          |               |                         |                     |
| ~// [ | Proot 1 f Play |               |                         |                     |
| ۲     | Settings       |               |                         |                     |
| €     | Logout         |               |                         |                     |
|       |                |               |                         |                     |

#### 2.9 Proof of play (Not supported in Lite version)

Proof Of Play is a feature that tracks when a slide is played so that you can bill a customer for a specific AD played which belongs to the given customer. This allows your customers to include their ADs within your signage system.

Create a customer and tag them to their customer slides, in order to be able to export a detailed report for all played activity tracked by your players for the given slides.

#### 2.9.1 New customer

Follow these steps to create new customer/tag to track their slides.

- 1. Click "proof of play"
- 2. Click "new customer"
- 3. Input necessary info to create a customer ID/key
- 4. And click "save" to confirm

| Slides What is Proof Of Play? Proof Of Play is a feature that tracks when a slide is played so that you can bill a customer for ad plays.                                                                                                    | Proof Of Play                                                                                                    |           |
|----------------------------------------------------------------------------------------------------|----------------------------------------------------------------------------------------------------|-----------|
| Create a customer and tag them to sides to be able to export a detailed report for all play solvity that was tracked by your players.  Add Customer  Add Customer  Customer ID  Generated D(Pr.  OU001-  Customer Identifier (suffix)  Do 0001-  Customer Deta s  Email  Phone  Company  Address  Company  Address  Company  Company  Company  Company  Company  Customer Identifier (suffix)  Customer Deta s  Company  Company  Company  Customer Identifier (suffix)  Customer Deta s  Customer Deta s  Custome | What is Proof Of Play?       What is Proof Of Play?         Create a customer and tag them to slides to be able to export a detailed report for all play activity that was tracked by your players         Imports       Add Customer         Customer ID       Customer ID         Imports       Customer ID         Customer Deta       Customer Identifier (suffix)         Ib: 00001-       Ib: 00001-         Customer Deta       3         Customer Deta       Company         Address       Company | × Dismiss |

#### 2.9.2 Add a tag to a slide

Follow these steps to add a tag to a specified slide for a given customer.

#### 94-000954-B / SE-000954-B

- 1. Open a slide and click on the extension menu
- 2. Click "Add Tags"
- 3. Click "Select Tag"
- 4. Input the customer ID/key for the tag
- 5. Select a tag from the list
- 6. Click "Done" to confirm

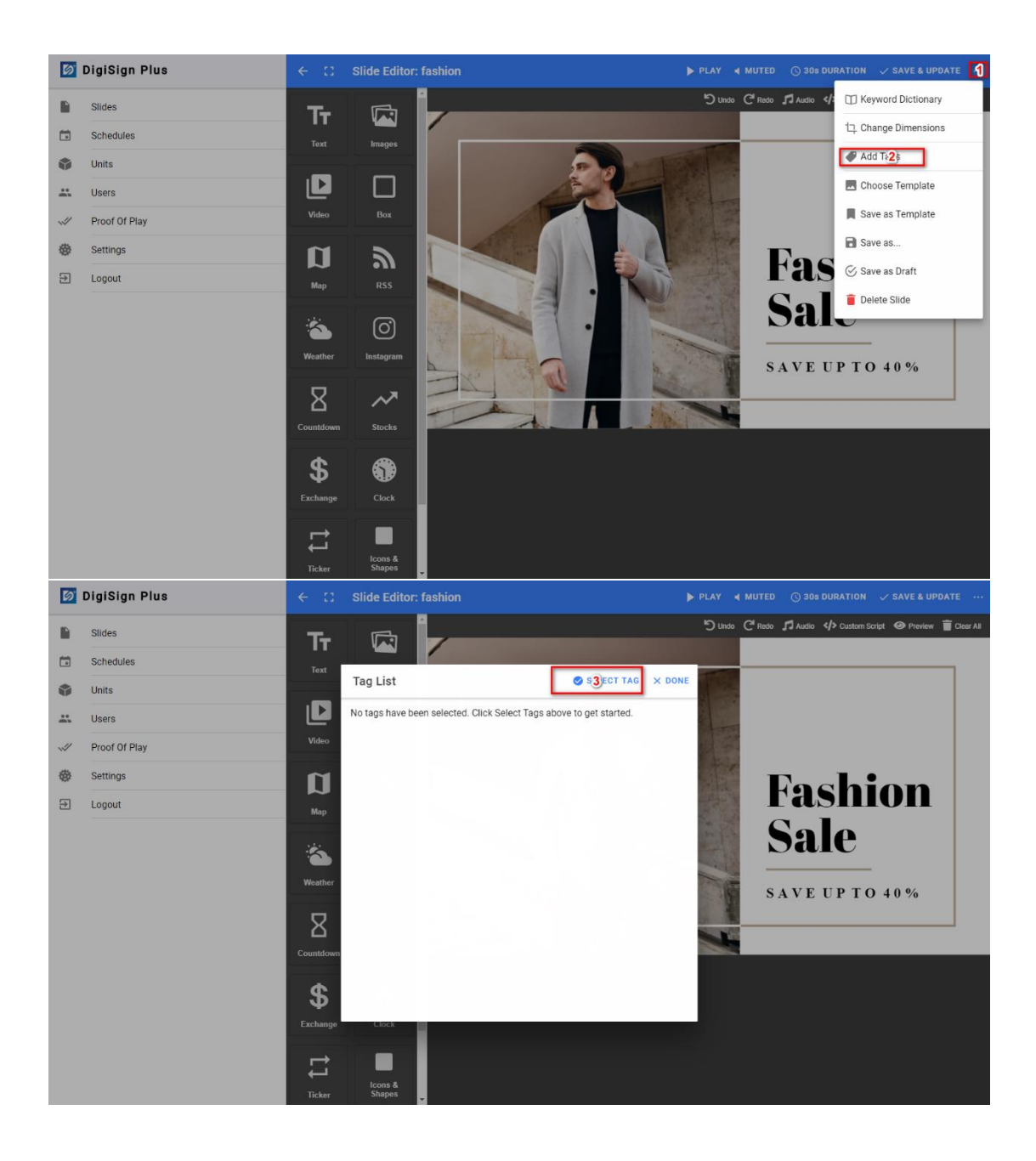

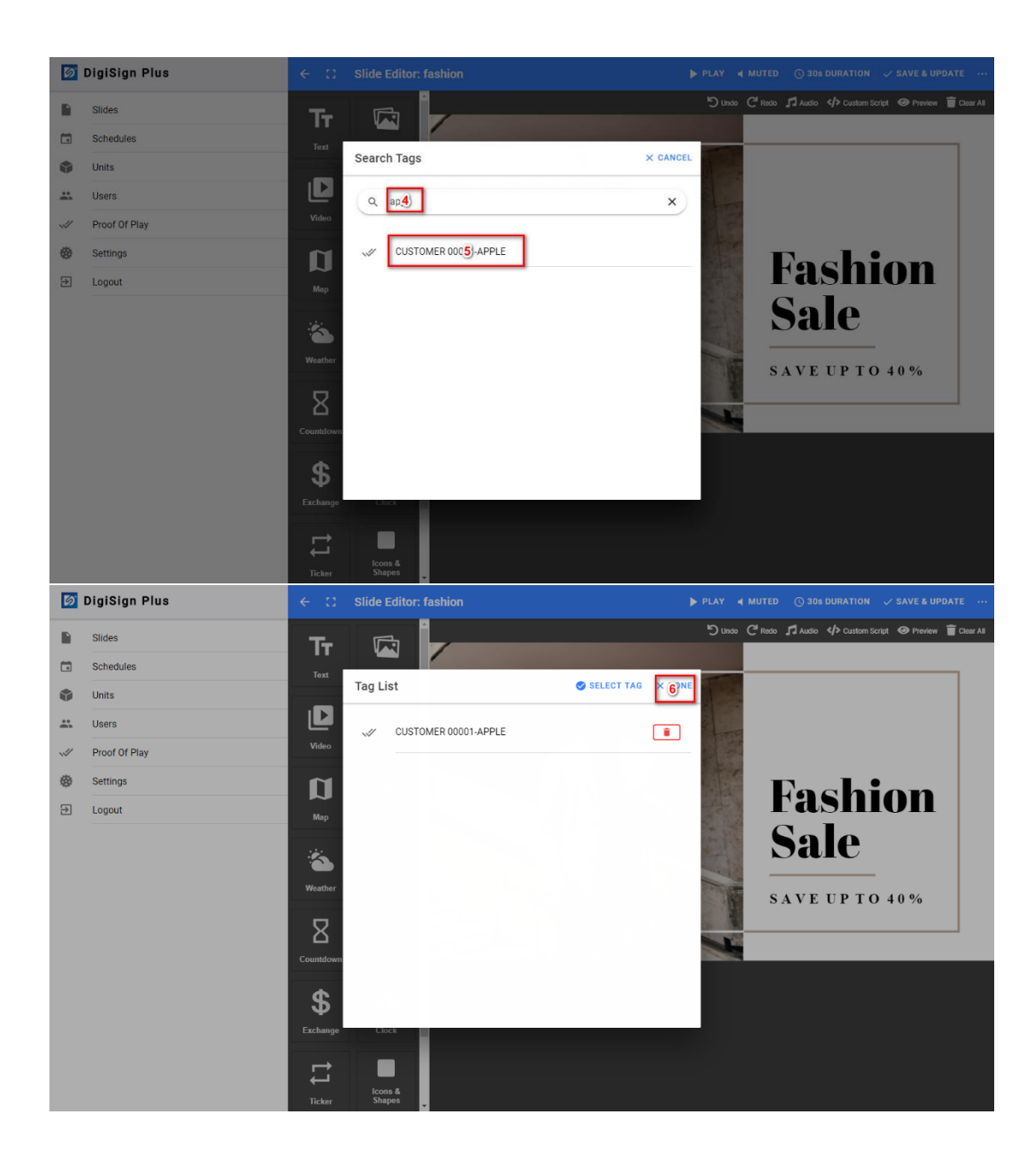

#### 2.9.3 Generate a report

Follow the steps below to generate a report for a specified customer/tag

- 1. Click "proof of play"
- 2. Click the icon for a tag
- 3. Input your period of interest and report type (summary or detailed)
- 4. Click "generate" to create a report
- 5. Then click "save" to save generated report to a specified destination

| 🔯 DigiSign Plus                                         | Proof Of Play                                                                                                    | • NEW CUSTOMER |
|---------------------------------------------------------|----------------------------------------------------------------------------------------------------|----------------|
| Slides Schedules Units Users Proof Play Settings Logout | Proof Of Plays Proof Of Play is a feature that tracks when a slide is played so that you can bill a customer for ad plays.         Create a customer and tag them to slides to be able to export a detailed report for all play activity that was tracked by your players.         Import         Secretate Report         Import         Start Date Range         Hour       Minute       Month       Day       Year         00       :00       October       01       2021         End Date Range       Import       On November       01       2021         Import       Detailed Report       Import       Summary Report         Import       Import       Summary Report       Import       Site | × Dismiss      |
|                                                         |                                                                                                    |                |

## 3. Troubleshooting

The following table describes some of the symptoms, possible solutions regarding the DigiSign Plus CMS.

| symptom Probable cause                    |                                                                                                    | Possible solution                                                                                     |
|-------------------------------------------|----------------------------------------------------------------------------------------------------|----------------------------------------------------------------------------------------------------|
| No video output from<br>Signage Player    | <ul> <li>No valid schedule<br/>loaded</li> </ul>                                                             | Setup and publish a valid schedule to Player                                                          |
|                                           | <ul> <li>Playlist/slide not<br/>added to the<br/>schedule</li> </ul>                                         | Ensure a playlist/slide is added to the schedule                                                      |
|                                           | <ul> <li>If live stream being<br/>used, streaming<br/>server may be<br/>down</li> </ul>                      | Ensure stream is valid                                                                                |
|                                           | <ul> <li>No default slide<br/>configured</li> </ul>                                                          | Config a default slide to avoid a blank screen                                                        |
|                                           | <ul> <li>Unsupported<br/>stream format</li> </ul>                                                            | Currently supports<br>YouTube/vimeo, and HLS                                                          |
| Output screen is blank                    | <ul> <li>The Player may not<br/>be connected to<br/>the network</li> </ul>                                   | Connect the Player to the Ethernet network                                                            |
| Unable to add or find a<br>Signage Player | <ul> <li>Signage Player is<br/>in a different<br/>subnet</li> <li>Bonjour protocol<br/>may not be</li> </ul> | Validate the IP address of<br>the Signage Player<br>Ensure that the bonjour<br>protocol is installed. |

|                                                          | installed                                                                                      |                                                                                              |
|----------------------------------------------------------|------------------------------------------------------------------------------------------------|----------------------------------------------------------------------------------------------|
| Not able to publish a<br>schedule to a Signage<br>Player | <ul> <li>Schedule period<br/>conflict</li> </ul>                                               | Ensure schedule does not<br>have overlapping<br>schedules                                    |
|                                                          | <ul> <li>Start of schedule<br/>occurs too soon<br/>after publishing</li> </ul>                 | Ensure the start of the<br>schedule occurs at least 5<br>minutes in advance of<br>publishing |
|                                                          | <ul> <li>Schedule start and<br/>end time<br/>(duration) is less<br/>than 30 seconds</li> </ul> | Ensure slide/playlist has minimum of 30 seconds duration                                     |
|                                                          | <ul> <li>Signage Player not<br/>ready</li> </ul>                                               | Ensure that the player is powered up and ready                                               |
| Login fail                                               | Wrong user/password                                                                            | Recall username /<br>password from window<br>credentials manager, or<br>do a recovery        |

# 4. Appendix – API

An API (Application Program Interface) is available for the 500789 4K Digital Signage Player Plus. The document is available on the 500789 webpage of the MuxLab Website.

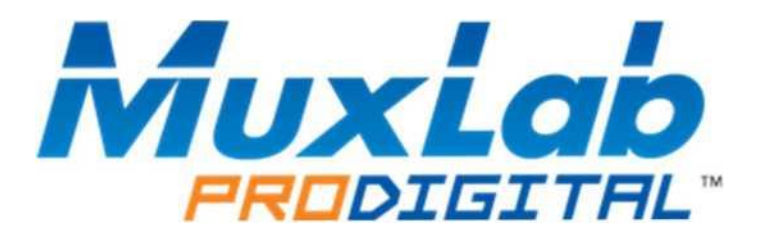

MuxLab Inc. 2321 Cohen Street Montreal, Quebec Canada H4R 2N7 Tel.: +1 (514) 905-0588 Fax: +1 (514) 905-0589 Toll Free (North America): 877 689-5228 URL: <u>www.muxlab.com</u> E-mail: <u>info@muxlab.com</u>